## **Guided Project 1-1**

In this project, Jennie Owings at Central Sierra Insurance writes a business letter to Hartford Specialty regarding the renewal of the insurance policy for Valley Custom Manufacturing. This business letter appears in block format and uses open punctuation. See *Appendix B: Business Document Formats* (online resource) for examples of business document formats and mixed and open punctuation.

[Student Learning Outcomes 1.1, 1.2, 1.3, 1.4, 1.5, 1.6, 1.7, 1.8]

File Needed: *ValleyCustomManufacturing-01.docx* (Student data files are available in the Library of your SIMnet account.)

Completed Project File Name: [your initials] Word 1-1.docx

## Skills Covered in This Project

- · Add document properties.
- Use block business letter format using open punctuation.
- · Change line spacing.
- Change paragraph spacing.
- Use AutoComplete.
- Use paragraph breaks for proper spacing between the parts of a business letter.
- Copy and paste text from another document using the Clipboard.
- Use Show/Hide.
- Undo automatic capitalization.
- · Change font size.
- Apply font styles.
- Use Smart Lookup.
- Use the Editor.
- Add words to the dictionary.
- 1. Open a new Word document.
  - a. Click the File tab to open the Backstage view.
  - b. Click **Blank document** in the *New* area to open a new document. You can also click **Blank document** from the *Start* page when you first open Word.
- 2. Save the document as [your initials] Word 1-1.
  - a. Click the File tab to open the Backstage view and select Save As on the left.
  - b. Click Browse to open the Save As dialog box and select the desired location to save the file.
  - c. Type [your initials] Word 1-1 as the file name.
  - d. Click Save to save the document and close the Save As dialog box.
- 3. Add document properties.
  - a. Click the File tab to open Backstage view and click the Info button on the left.
  - b. Click the Show All Properties link at the bottom of the Properties area.
  - c. Type Valley Custom Manufacturing in the Title field.
  - d. Type Central Sierra Insurance in the Company field.
  - e. Click the Back arrow in the upper-left corner of the Backstage view to return to the document.
- 4. Change the line and paragraph spacing of the document.
  - a. Click the **Paragraph** launcher [*Home* or *Layout* tab, *Paragraph* group] to open the *Paragraph* dialog box (Figure 1-89).
  - b. Change the Line spacing to Single.
  - c. Change the After paragraph spacing to 0 pt.

## (ه

- d. Choose OK to close the Paragraph dialog box.
- 5. Use AutoComplete to type a date.
  - a. Turn on Show/Hide [Home tab, Paragraph group] if it is not already turned on.
  - b. Type the current date using month, day, year format (January 1, 2023). As you begin typing the date, *AutoComplete* completes the month and current date. Press **Enter** to accept the *AutoComplete* date.
  - c. Press **Enter** four times (quadruple space) after the date.
- 6. Type the inside address, salutation, and subject line.
  - a. Type Mrs. Cammie Speckler and press Enter once at the end of the line.
  - b. Type Hartford Specialty and press Enter once.
  - c. Type 4788 Market Street, Suite A205 and press Enter once.
  - d. Type San Francisco, CA 95644 and press Enter two times.
  - e. Type Dear Mrs. Speckler as the salutation. No colon is used after the salutation when using open punctuation.
  - f. Press Enter two times.
  - g. Type RE: Valley Custom Manufacturing as the subject line.
  - h. Press Enter two times.
- 7. Copy text from another document and paste it into the current document.
  - a. Click the File tab to open the Backstage view and select Open on the left.
  - b. Click the Browse button to open the Open dialog box.
  - c. Locate and select the ValleyCustomManufacturing-01 document from your student data files and click Open. If the document opens in Protected View, click the Enable Editing button.
  - d. Press Ctrl+A to select the entire document.
  - e. Click the Copy button [Home tab, Clipboard group] or press Ctrl+C.
  - f. Close ValleyCustomManufacturing-01 without saving the document.
  - g. Return to the **[your initials] Word 1-1** document and place your insertion point on the last blank line of the document.
  - h. Click the Clipboard launcher [Home tab, Clipboard group] to open the Clipboard pane (Figure 1-90).
  - i. Click the **drop-down arrow** to the right of the copied text in the *Clipboard* and click **Paste**. The paragraphs of text are pasted in the body of the document.
  - j. Click the X in the upper-right corner of the *Clipboard* pane to close it.
- 8. Use the *Format Painter* to format the inserted paragraphs.
  - a. Place your insertion point on the first line of the document (date line).
  - b. Click the **Format Painter** button [*Home* tab, *Clipboard* group] to turn on the *Format Painter*.
  - c. Select the five body paragraphs of the letter to apply the formatting (Figure 1-91). Include the blank paragraph at the end of the document.

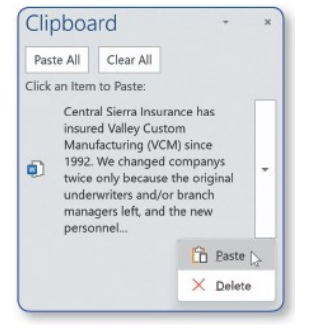

Figure 1-90 Paste from the Clipboard

- 9. Insert a blank line between each of the body paragraphs.
  - a. Place your insertion point at the end of the first body paragraph and press **Enter**. A paragraph symbol marks the end of each paragraph.
  - b. Press **Enter** after each of the remaining body paragraphs including the last body paragraph. Two paragraph symbols should display after the last body paragraph.
- 10. Enter the closing lines of the document.
  - a. Place your insertion point on the last blank line below the body of the letter.
  - b. Type Sincerely and press Enter four times. No comma is used after "Sincerely" when using open punctuation.
    - Type Jennie Owings, Vice President and press Enter.
  - c. Type Central Sierra Insurance and press Enter two times.

| ragraph                                                                                                    |                                                                                                    |                                                                                                    |                                                  |                                                                                                    | 7                                                                                     | ×    |
|----------------------------------------------------------------------------------------------------|----------------------------------------------------------------------------------------------------|----------------------------------------------------------------------------------------------------|--------------------------------------------------|----------------------------------------------------------------------------------------------------|---------------------------------------------------------------------------------------|------|
| Indents and Spa                                                                                                    | cing (                                                                                                    | ine and B                                                                                                    | age                                              | Breaks                                                                                                    |                                                                                       |      |
| General                                                                                                    |                                                                                                    |                                                                                                    |                                                  |                                                                                                    |                                                                                       |      |
| Alignment                                                                                                    | Left<br>Body Text                                                                                                    |                                                                                                    | ¥                                                |                                                                                                    |                                                                                       |      |
| Qutline level:                                                                                                    |                                                                                                    |                                                                                                    | ×                                                | Collapsed by default                                                                                                    | ault                                                                                  |      |
| Indentation                                                                                                    |                                                                                                    |                                                                                                    |                                                  |                                                                                                    |                                                                                       |      |
| Left:                                                                                                    | 0"                                                                                                    | \$                                                                                                    |                                                  | Special:                                                                                                    | By:                                                                                   |      |
| Bight:                                                                                                    | 0"                                                                                                    | -                                                                                                    |                                                  | (none) ~                                                                                                    |                                                                                       | -    |
| Mirror inde                                                                                                    | ents                                                                                                    |                                                                                                    |                                                  |                                                                                                    |                                                                                       |      |
| pacing                                                                                                    |                                                                                                    |                                                                                                    |                                                  |                                                                                                    |                                                                                       |      |
| Before:                                                                                                    | 0 pt                                                                                                    | -                                                                                                    |                                                  | Line spacing:                                                                                                    | <u>A</u> t:                                                                           |      |
| After:                                                                                                    | 0 pt                                                                                                    | -                                                                                                    |                                                  | Single ~                                                                                                    |                                                                                       | :    |
| Don't add                                                                                                    | spage be                                                                                                    | tween par                                                                                                    | agr                                              | aphs of the same style                                                                                                    |                                                                                       |      |
| Sample Taxi Taxi<br>Sample Taxi Sam<br>Kample Taxi Sam<br>Following Farage<br>Panageraph Callow<br>Hollowing Farage<br>Panageraph Fallow<br>Following Farage | pia Tasi Kareph<br>pia Tasi Kareph<br>pia Tasi Kareph<br>nya Fanaran<br>ing Panaran<br>ing Panaran<br>ing Panaran<br>ing Panaran<br>ing Panaran | r Tani karapla Tani<br>Tani Sarapla Tani<br>Fasi<br>Tani Sarapi Folkoshi<br>alionna Panagrap<br>Ingrapi Folkoshi<br>alionna Panagrap<br>Ingrapi Folkoshi | Samp<br>Samp<br>Falls<br>Falls<br>Falls<br>Falls | la Tani Kangda Tani Kangda Tani Kangda Tani Ka<br>Ia Tani Sangda Tani Sangda Tani San<br>man Afrika ya Angara Maria Sangda Tani San<br>man Afrika ya Angara Maria Sangda Afrika<br>Maria Sang Tani Angara Maria Sang Afrika<br>Maria Sang Tani Angara Maria Sang Afrika<br>Maria Sang Tani Angara Maria Sang Afrika<br>Maria Sang Tani Angara Maria Sang Afrika<br>Maria Sang Tani Angara Maria Sang Afrika<br>Maria Sang Maria Sang Maria Sang Afrika<br>Maria Sang Maria Sang Maria Sang Afrika<br>Maria Sang Maria Sang Maria Sang Maria Sang Maria Sang<br>Maria Sang Maria Sang Maria Sang Maria Sang Maria Sang<br>Maria Sang Maria Sang Maria Sang Maria Sang Maria Sang<br>Maria Sang Maria Sang | ngla Tast<br>nglo Tast<br>chank g<br>tanga tah<br>tanga tah<br>tanga tah<br>tanga tah |      |
| Iabs                                                                                                    | s                                                                                                    | et As <u>D</u> efa                                                                                                    | ult                                              | OK                                                                                                    | Ca                                                                                    | ncel |

Figure 1-89 Paragraph dialog box

- d. Type your reference initials (your first and last initials in lowercase letters with no punctuation).
- e. Press **Enter**. *AutoCorrect* automatically capitalizes the first letter of your reference initials.
- f. Click the AutoCorrect Options smart tag (Figure 1-92). The AutoCorrect Options smart tag appears when you place your pointer below your reference initials.
- g. Select Undo Automatic Capitalization to undo the automatic capitalization of your reference initials.
- h. Place your insertion point on the blank line below your reference initials and type Enclosure as an enclosure notation.
- 11. Select the entire document (Ctrl+A) and change the font size to 10 pt. [*Home* tab, *Font* group].
- 12. Add Before paragraph spacing to the date line.
  - a. Select or place your insertion point in the date line.
  - b. Change the Before spacing to 72 pt. [Layout tab, Paragraph group] (Figure 1-93).
- 13. Apply a font style to selected text.
  - a. Select the words "Central Sierra Insurance" in the first body paragraph.
  - b. Click the **Font** launcher [*Home* tab, *Font* group] to open the *Font* dialog box.
  - c. Select **Bold** in the *Font style* area, check the **Small caps** box in the **Effects** area, and click **OK** to close the *Font* dialog box.
  - d. Select the words "Valley Custom Manufacturing (VCM)" in the first body paragraph.
  - e. Click the Bold button [Home tab, Font group] or press Ctrl+B.
- 14. Use Search to research selected words.
  - a. Select "harvesting equipment" in the first sentence of the second body paragraph.
  - b. Right-click the selected words and select **Search "harvesting..."** from the context menu. The *Search* pane opens on the right.
  - c. Review the research results on the Search pane.
  - d. Click the **X** in the upper-right corner of the *Search* pane to close the pane.
- 15. Spell and grammar check the entire document.
  - a. Place your insertion point at the top of the document (or press Ctrl+Home).
  - b. Click the Editor button [Review tab, Proofing group]. The Editor pane opens at the right.

**Office 365/2021 Note**: The *Editor* pane and how it checks spelling and grammar may differ slightly between the different versions of Office. The *Editor* button [*Review* tab, *Proofing* group] may be named *Spelling & Grammar*.

- c. Click Editor Score to display issues in the Editor pane (Figure 1-94).
- d. Add "Cammie" and "Speckler" to the dictionary if they are marked as potential spelling errors. Click Add to Dictionary to add each name.
- e. Select the correct word in the *Editor* pane for the remaining spelling and grammatical errors (see Figure 1-94).
- f. Continue checking the document from the beginning if prompted. Choose **Yes**.
- g. Click **Ignore Once** if your reference initials are marked as a potential spelling or grammatical error.
- h. Click **OK** to close the dialog box that informs you that you have finished reviewing the *Editor's* suggestions.
- i. Click the **X** in the upper-right corner of the *Editor* pane to close the pane.
- 16. Save and close the document (Figure 1-95).

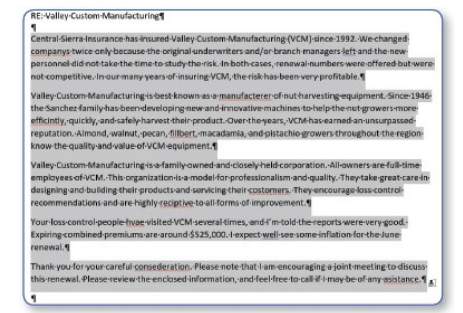

Figure 1-91 Use the Format Painter to copy formatting

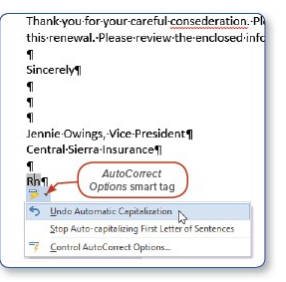

Figure 1-92 AutoCorrect Options smart tag

| ndent   |           |        | Spacing   |       |        |  |
|---------|-----------|--------|-----------|-------|--------|--|
| E Left: | 0*        | ^<br>~ | t∃Before: | 72 pt | ^<br>v |  |
| Right:  | 0*        | \$     | ‡≣After:  | 0 pt  | \$     |  |
|         | Paragraph |        |           |       |        |  |

Figure 1-93 Change Before paragraph spacing on the date line

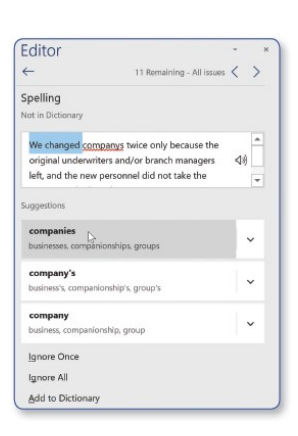

Figure 1-94 Select the correct word from the Editor pane (ه

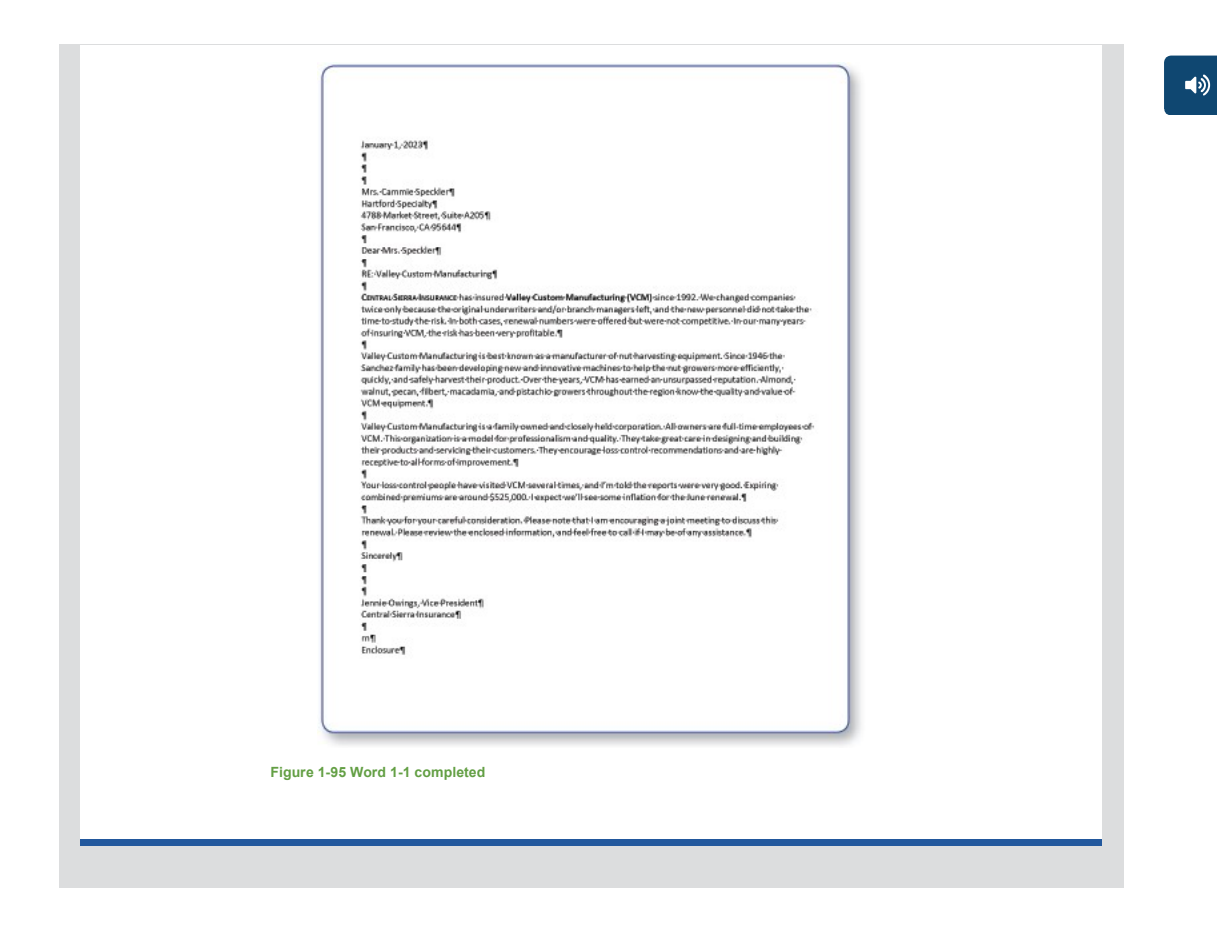

Page(s) ID wd21\_ip\_01\_gp\_1-1

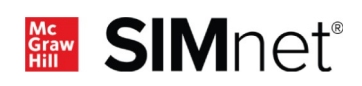